# **XLTV**-Lab

\_\_\_\_\_

#### 通販を化学する ――

## 操作マニュアル 設定

## ■ ログイン

#### 「LTV-Lab」を使って各種業務を行なう際は、 下記画面からログイン作業を行ってください。

専用画面にログインするために、インターネットエクスプローラーなどの Webブラウザソフトを使い、下記アドレスへアクセスしてください。 ※MacのSafariは保証対象外となります。

## https://e.k-crm.jp

当システムでは、大切な顧客情報を安心してご登録いただくため、「サイバートラスト株式会社 (https://www.cybertrust.ne.jp/ssl/index.html)」のSSLというセキュリティ技術を利用しております。 SSLとは、インターネット上で情報を暗号化して、プライバシーに関わる情報やクレジットカード番号、 企業秘密などを安全に送受信できるプロトコルのことです。

> 「LTV-Lab」の管理画面へのログイン画面(下図)にアクセスします。 株式会社LTV-Xより発行された「ログインID」「パスワード」を入力し、 「ログイン」ボタン をクリックしてください。

| お手持ちの、ログインIDとパスワードを入力してお進みください |
|--------------------------------|
|                                |
| ログインID:                        |
| パスワード:                         |
|                                |

**ログイン** ・・・1

1-1 基本設定 ····2

2 備考 \*\*\*2

3-1 顧客アンケート ・・・3

3-2 履歴アンケート ・・・4

4 商品 •••4

...5

•••5

5-1 店舗管理(①店舗情報)

5-2 店舗管理(②権限設定)

©2021 LTV-X inc.

## 1-1 基本設定

## ■会員登録画面から登録する項目の設定

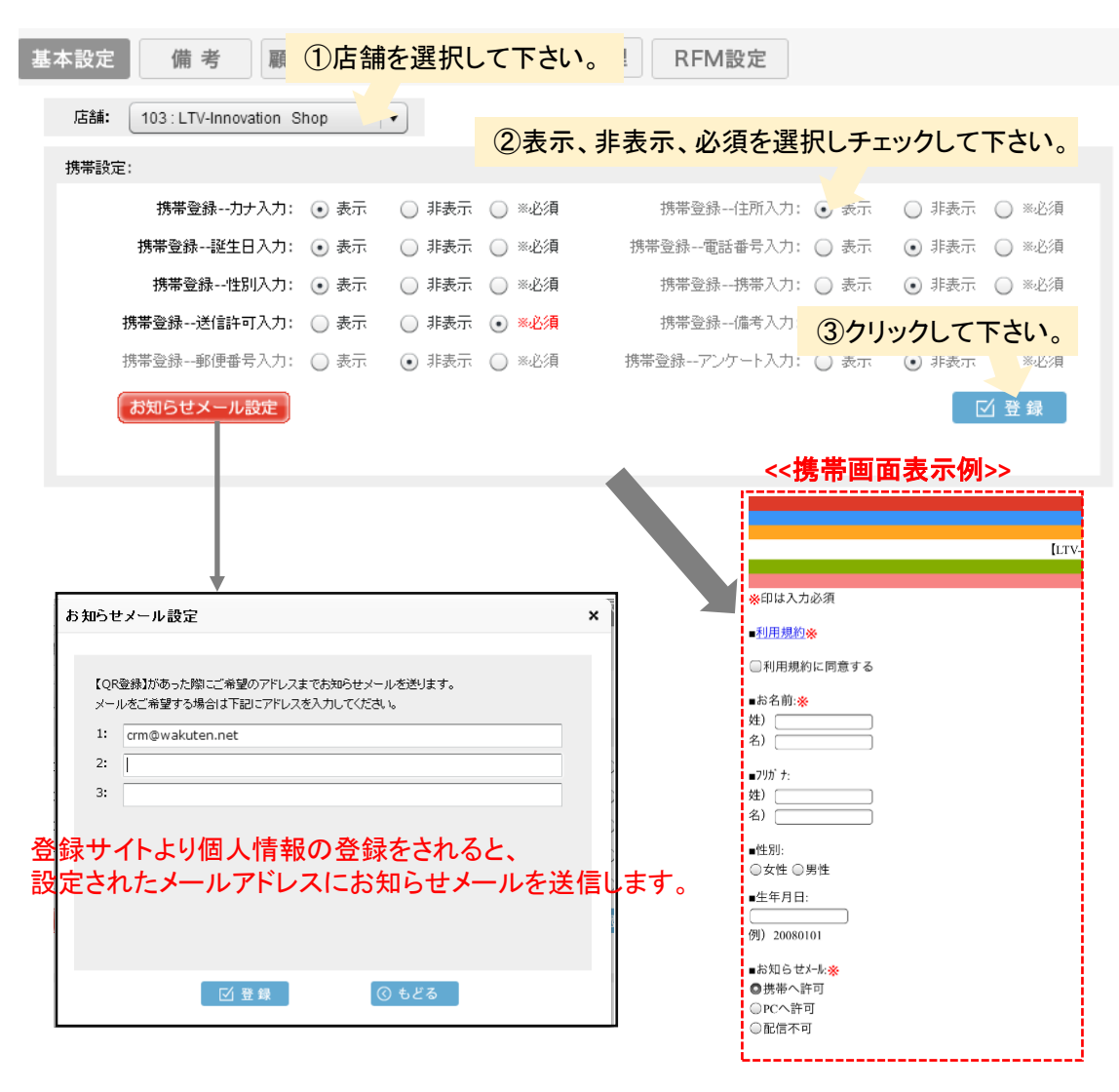

#### ※PCは対応していません

2 備考

## ■備考の設定を行います。

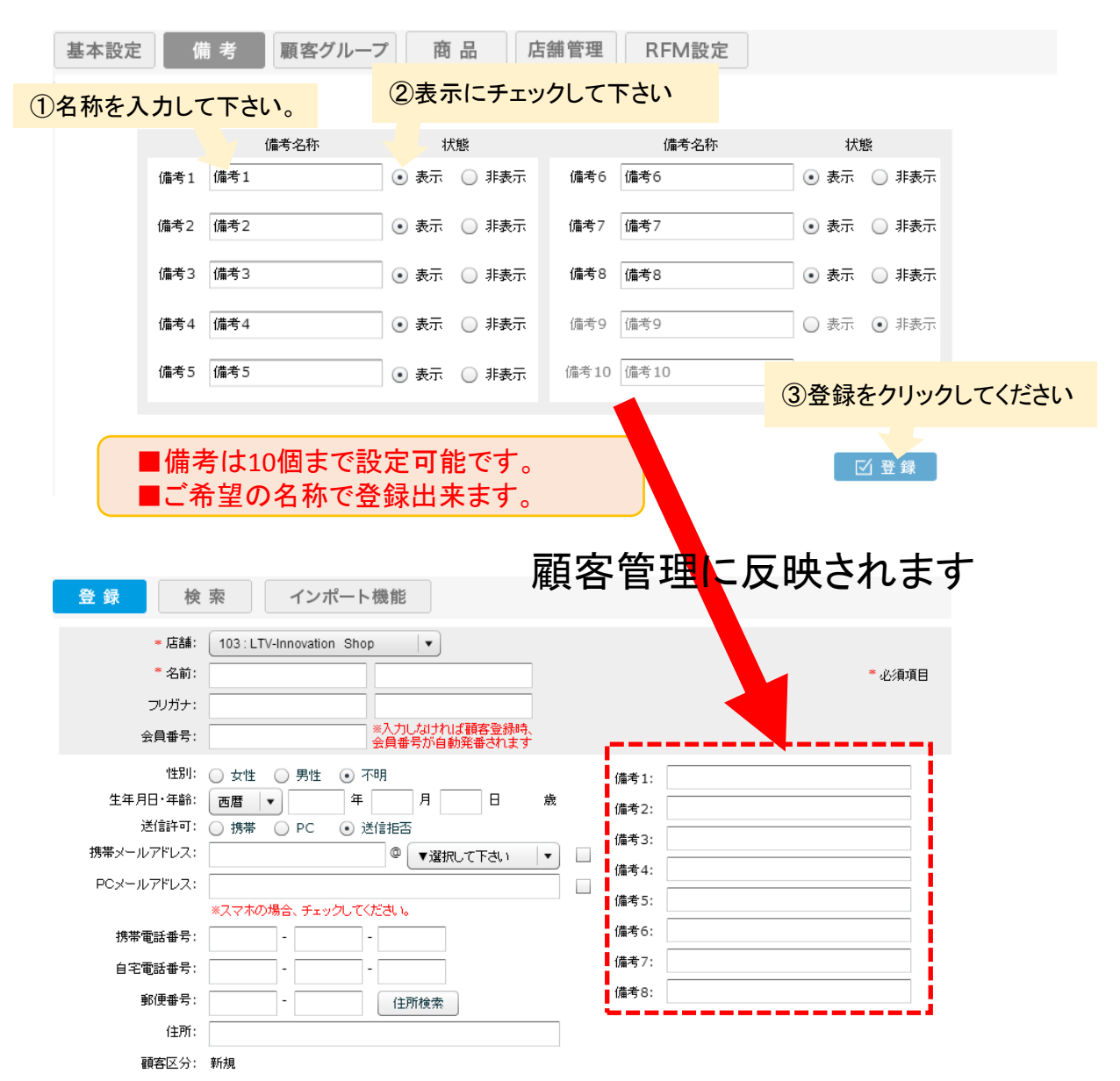

## 3-1 顧客グループ

## ■顧客グループの設定 【1】グループ名称の登録

備考 原答 ①顧客グループタブをクリックして下さい。 基本設定 履歴グループ 属性グループ グループ 使用する 1 編集 削除 グルーブ追加 x ③名称を登録して下さい。 グループ 利用区分: ○ 使用し 使用する グルーブ名称: セグメント ④登録をクリックして下さい。 ②追加をクリックして下さい。 ☑登録 ③ もどる ☑ 追加 【2】グループの登録 顧客の検索やメール配信にご活用 頂くことが出来ます。 × グルーブ編集 グループ ◯ 使用しない ● 使用する 利用区分: グループ名称: セグメント ☑ 登録 グルーブ選択肢追加 × 電話 1 選択肢内容: FAX \* 全角125文字以内 HP 2 ②名称を登録して下さい。 ③ もどる ☑ 登録

④登録をクリックして下さい。

## 3-2 履歴グループ

■履歴グループの設定

## 【1】グループ名称の登録

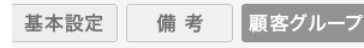

①履歴グループタブをクリックして下さい。

| 属性グループ    |        | 履歴グループ   |         |                            |       |  |
|-----------|--------|----------|---------|----------------------------|-------|--|
| Nº        | グルーフ   | プ名称      | 利用区约    | 分 編集 削除                    |       |  |
| 1 管理      |        | 197      | 使用する    | 編集 削除                      |       |  |
|           |        | グループ追加   |         |                            | ×     |  |
|           |        |          | ③必須又    | ③必須又は非必須を選択して下る            |       |  |
|           |        | グループ     |         |                            |       |  |
|           |        | 利用区分:    | ○ 使用しない | <ul> <li>・ 使用する</li> </ul> |       |  |
|           |        | 必須選択:    | ○ いいえ   | <ul><li>Itt</li></ul>      |       |  |
|           |        | グループ名称:  |         |                            |       |  |
|           |        |          |         | ④名称を登録して下さ                 |       |  |
| 2)追加をクリック | して下さい。 |          |         |                            | • •   |  |
|           |        |          | 至 登録    | ③ もどる                      |       |  |
|           |        |          |         |                            |       |  |
| □ 追加 □    | (5)登録を | クリックして下る | きい。     |                            |       |  |
|           |        |          | 顧客      | 子の検索やメール配信                 | 訂にご活用 |  |
| 【2】グループの  | 登録     |          | 頂く      | ことが出来ます。                   |       |  |

グルーブ編集

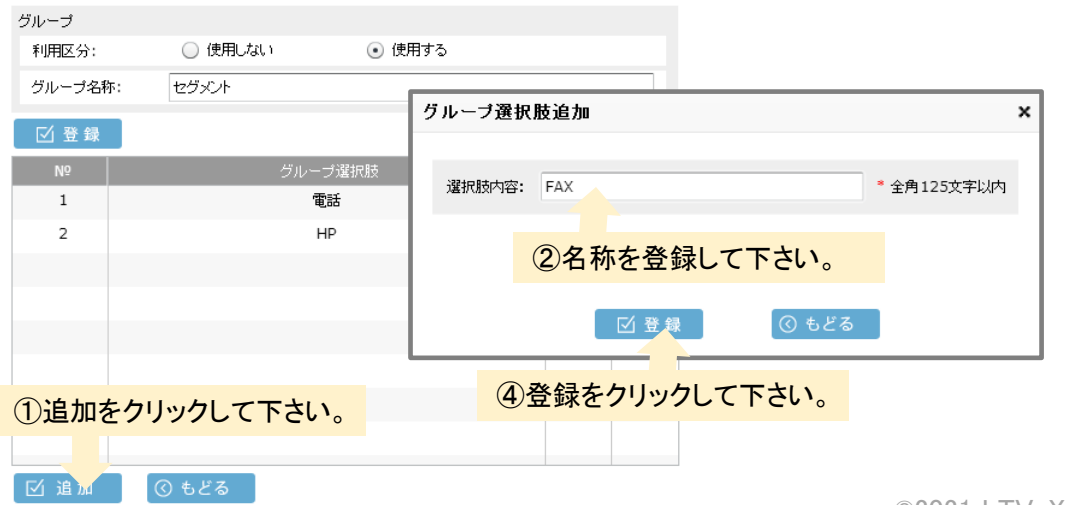

☑ 追加 ♂ もどる

①追加をクリックして下さい。

## 3-1 商品(①商品マスタ手動登録)

#### ■手動で商品マスタを登録します。

※通常の場合、購入履歴データを登録すると商品マスタは自動生成されるので商品マスタをご 登録頂く必要はございません。

## 【1】カテゴリの追加

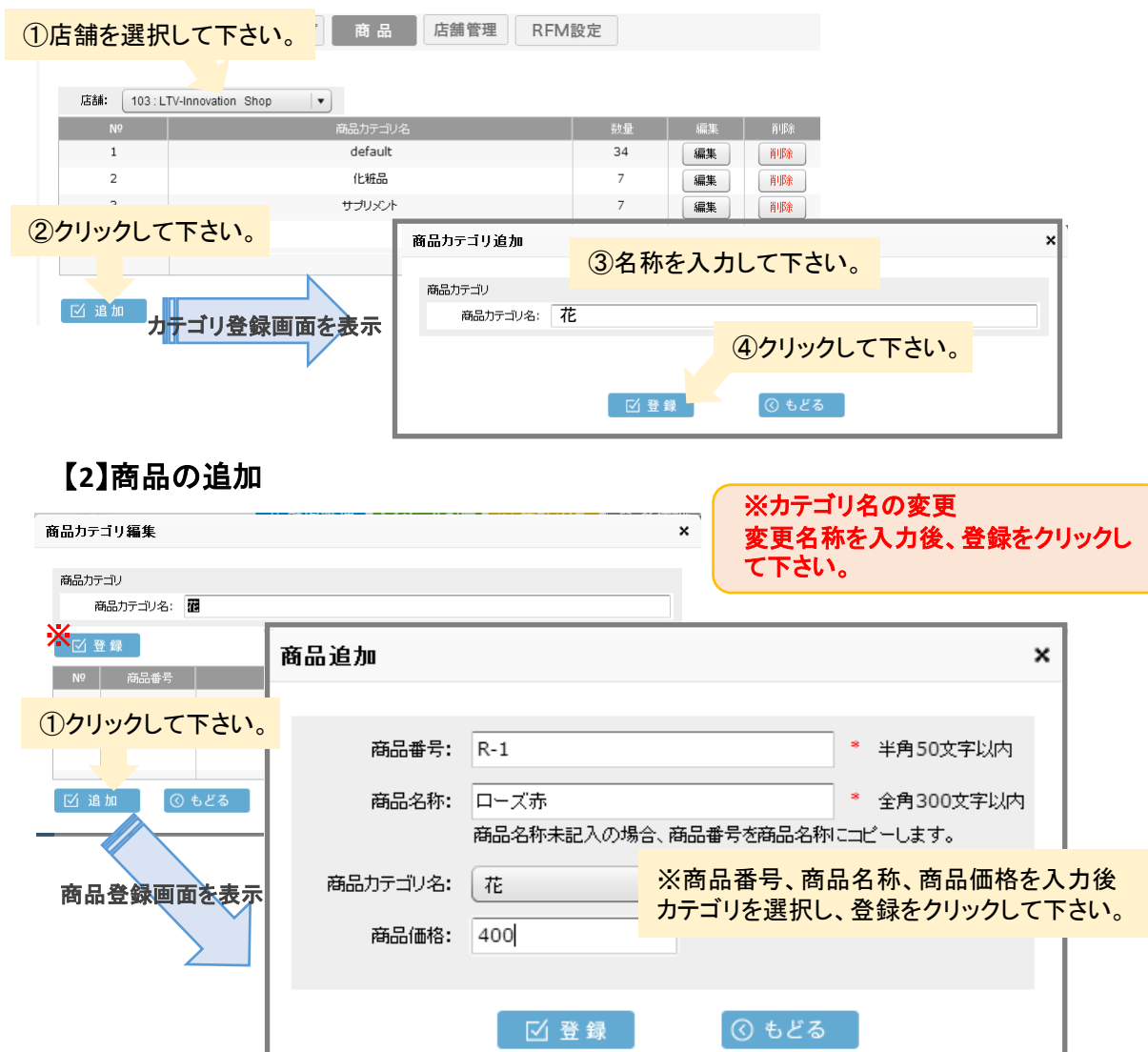

## 3-1 店舗管理(①店舗情報)

## ■権限設定を行います。

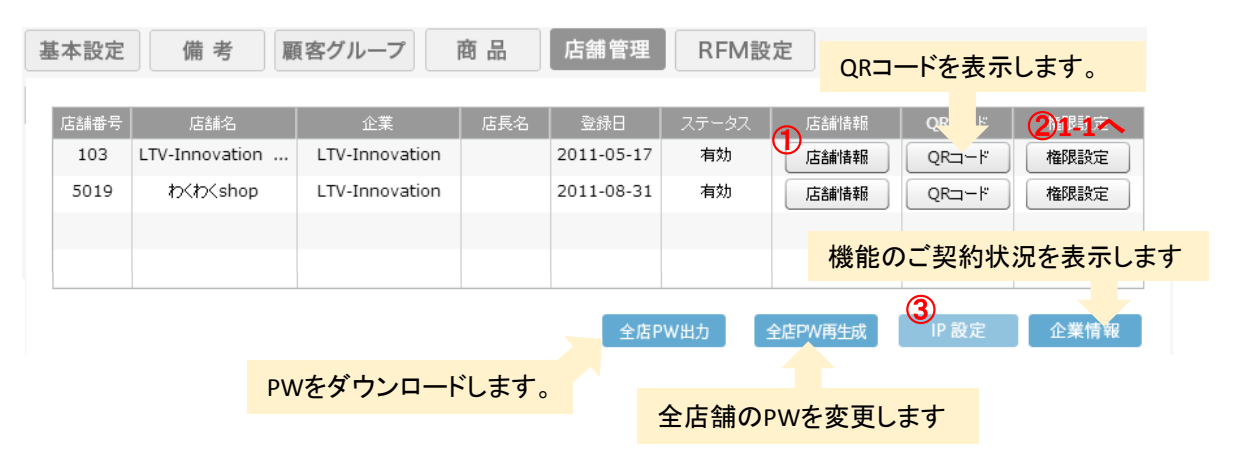

#### <<①店舗情報>>

#### 店舗情報

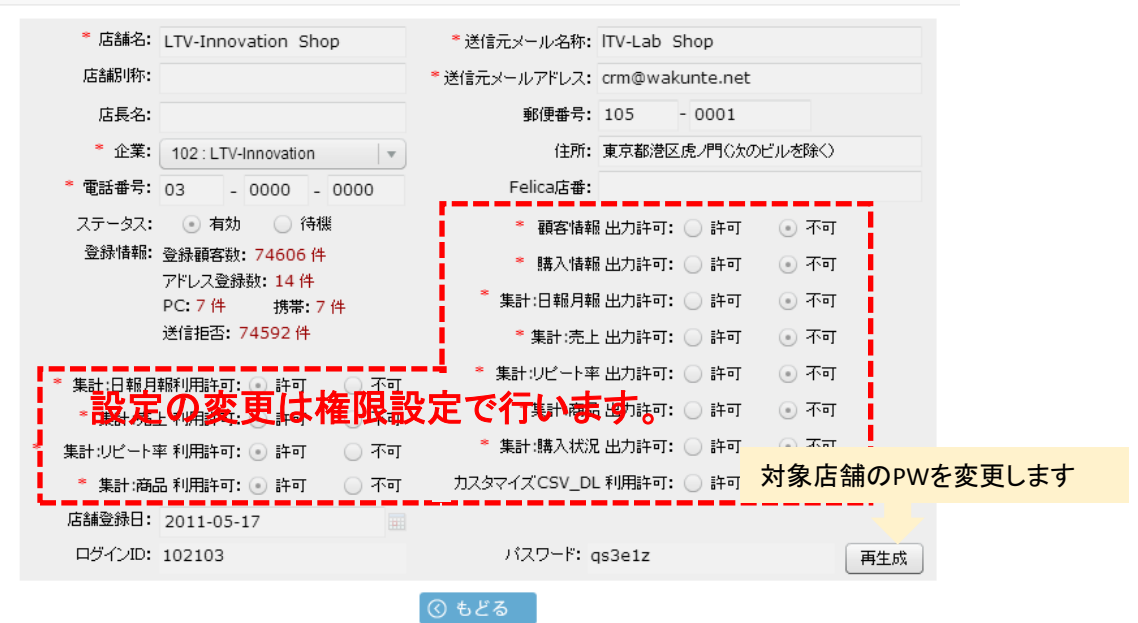

×

## 3-1 店舗管理(②権限設定)

■店舗管理用アカウントで利用出来る機能を設定します。

| 権限設定                     | ①利用する     | 場合は許可            | にチェッ          | クをして下さい。      | >                                      |
|--------------------------|-----------|------------------|---------------|---------------|----------------------------------------|
| * 集計:日報月報利用              | 1許可: 💿 許可 | 🔾 不可             | * 顧客          | 情報 出力許可: 🔵 許可 | <ul> <li>• <b>不</b>可</li> </ul>        |
| * 集計:売上 利用               | 1許可: 💿 許可 | 🔾 ন্দ্র          | ≛ 購入!         | 情報 出力許可:○ 許可  | <ul> <li>• रूग</li> </ul>              |
| ★ 集計:リピート率 利用            | 1許可: 💿 許可 | 🔾 不可 🏾 *         | 集計:日報,        | 月報 出力許可: 🔵 許可 | • 不可                                   |
| * 集計:商品利用                | 誹可: 💿 許可  | 🔾 不可             | * 集計3         | 売上 出力許可: 🔵 許可 | • 不可                                   |
|                          |           | *                | 集計:リビー        | 卜率 出力許可: 🔵 許可 | <ul> <li>• 不可</li> </ul>               |
|                          |           |                  | * 集計:7        | 商品出力許可: ○ 許可  | <ul> <li>• 주可</li> <li>• 국一</li> </ul> |
|                          |           |                  | ACC1 16497 (1 |               | 0 14                                   |
|                          |           |                  |               |               |                                        |
|                          | 2009      | JUC FAL          | <b>`</b> °    |               |                                        |
|                          | 区登録       |                  | ③ €           | どる            |                                        |
|                          |           |                  |               |               |                                        |
| 集計:日報月報利用                | 語中可       |                  |               | * 顧客情報出       | 力許可:                                   |
| * 集計:売上 利用               | 語中可       |                  |               | ❣ 購入情報 出      | 力許可:                                   |
| 集計:リビート率 利用              | 語中可       |                  |               | 集計:日報月報 出     | 力許可:                                   |
| 集計:商品 利用                 | 許可:       |                  |               | ❣ 集計:売上出      | 力許可:                                   |
|                          |           |                  |               | 集計:リビート率 出    | 力許可:                                   |
| は多機能の利用な                 | を制限しま     | - <del>-</del> - |               | * 集計:商品 出     | 力許可:                                   |
| ז אר אצ חט עי זיז זיז ני |           |                  |               | 集計:購入状況 出     | 力許可:                                   |
|                          |           |                  |               |               |                                        |
|                          |           |                  | 各             | データのダウ        | ンロート                                   |